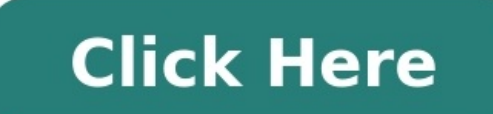

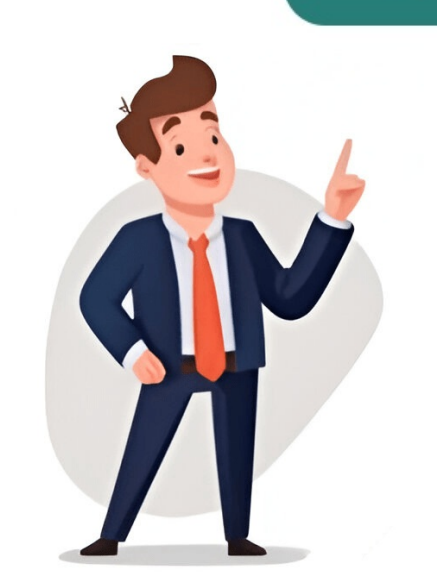

## Hp officejet 6700 printing problems

If your HP printer isn't printing, start by checkin its status on Settings > Bluetooth & devices > Printers & scanners. If the Printer Status is offline, refer to our guide for fixin an offline HP printer. If not, there's a good chance the print spooler service has crashed. Let's get that fixed first! The print spooler service handles all print jobs on your computer, but it can run into errors or fail if there are too many pending requests in a queue. Don't worry, though - a simple restart should fix the issue, and you'll be printin again in no time. To do this, open CMD as administrator and run these commands: net stop spooler del %system32\spool\printers\\* /Q net start spooler exit Try printin now. If that doesn't work, download and run the official HP Print and Scan Doctor app. This app can find and resolve any problems with your HP printer. I often use it when I encounter issues with my HP Ink Tank Wireless 415 printer. When you're done troubleshootin, make sure no error messages are poppin up on the printer's display panel. That usually indicates a critical failure within the printer. For example, an E2 error message means there's a paper size mismatch, while an E4 error indicates a paper jam. Look after those errors and fix 'em accordingly. Also, don't forget to check if you've got enough ink in the printer, and make sure you've set the right paper size and quality in Printing Preferences. Specifying the wrong paper size often leads to printin blank pages or preventin the printer from printin altogether. If none of these steps work, it's possible that your HP printer driver is outdated or missing. Simply download and install a new driver if you haven't already. To do this, open the Software and Driver Downloads page of HP, search for your printer model, and follow the on-screen instructions to complete installing the driver. If all else fails, you can always re-add the printer from scratch. First, remove all existing printer profiles on your computer, then add your HP printer to the correct port. Here's how: Go to Printers & scanners in Settings and Remove all printers. Proceed with Add device. If your printer doesn't show up here, click Add manually. Choose this option, select the printer port, choose the driver, and pick the second option. Once the installation is complete, restart both your computer and printer. Try printin now - it should work! Have fixed the issue, too. If you're still having problems, it's likely your printer has a hardware defect. Try printing from your smartphone to find out if the issue lies with the printer or computer. You can also try photocopying a document, there's a hardware issue. Contact your manufacturer for further assistance. @ARPY1, Thank you for visiting the HP Forums! I came across your post and wanted to assist you with your HP OfficeJet printer issue. To provide an accurate solution, I'll need some details: Have you made any changes before the issue started? How is the printer? While you respond, try these steps: Perform a Hard reset on the printer and ensure it's connected directly to the wall outlet. Turn off the printer, disconnect the power cord, unplug it from the wall outlet, remove the USB cable (if present), wait 2-3 minutes, press the power button for 30 seconds, plug back in, and turn on the printer. Try making a photocopy to determine if the issue is with the printer. Place a document on the scanner glass and choose "Copy" option. If the printer firmware? If not, temporarily connect your device with USB and follow the link to check for the latest firmware update. If the issue persists, try the steps listed here: HP Printers - Printhead Problem, Ink System Failure, '0x...' Error Displays Alternatively, visit this link: HP Officejet Multifunction Printers - Resolving 'Problem with Ink System' Error. I'm sending you a private message with the steps to reset the printer. Check your Private message icon on your HP Forums profile and reply back on this public post as it's not monitored. 1. After running a Print Quality Diagnostic Page, if the issue persists, it is likely that there is a leak in the printhead between the cyan and yellow chambers. This will require service of the printer as the printhead cannot be replaced. 2. To clean the printhead, use an automated tool to perform the cleaning process several times until the print guality improves. Load plain white paper into the tray and run the Print Quality Diagnostic Page again after each attempt to see if the issue is resolved. 3. If the issue persists, refer to HP OfficeJet printer troubleshooting guides for further assistance. 4. Common issues with HP printers include poor print quality, paper jams, low ink levels, and connectivity problems. 5. To troubleshoot common issues, check the printer's status, ensure proper connection to Wi-Fi or USB, and run maintenance functions to clean the printer's status, ensure proper connection to Wi-Fi or USB, and run maintenance functions to clean the printer's status, ensure proper connection to Wi-Fi or USB, and run maintenance functions to clean the printer's status, ensure proper connection to Wi-Fi or USB, and run maintenance functions to clean the printer's status, ensure proper connection to Wi-Fi or USB, and run maintenance functions to clean the printer's status, ensure proper connection to Wi-Fi or USB, and run maintenance functions to clean the printer's status, ensure proper connection to Wi-Fi or USB, and run maintenance functions to clean the printer's status, ensure proper connection to Wi-Fi or USB, and run maintenance functions to clean the printer's status, ensure proper connection to Wi-Fi or USB, and run maintenance functions to clean the printer's status, ensure proper connection to Wi-Fi or USB, and run maintenance functions to clean the printer's status, ensure proper connection to Wi-Fi or USB, and run maintenance functions to clean the printer's status, ensure proper connection to Wi-Fi or USB, and run maintenance functions to clean the printer's status, ensure proper connection to Wi-Fi or USB, and run maintenance functions to clean the printer's status, ensure proper connection to Wi-Fi or USB, and run maintenance functions to clean the printer's status, ensure proper connection to Wi-Fi or USB, and run maintenance functions to clean the printer's status, ensure proper connection to Wi-Fi or USB, and run maintenance functions to clean the printer's status, ensure proper connection to Wi-Fi or USB, and run maintenance functions to clean the printer's status, ensure proper connection to Wi-Fi or USB, and run maintenance functions to clean the printer's status, ensure proper connecting to clean the printer's status, ensure pro color. 7. If printing black is an issue, check ink cartridges, printhead, and software settings for any problems or inconsistencies. HP OfficeJet Printer Issues: A Comprehensive Guide to Troubleshooting Looking forward to seein everyone at the meeting tomorow and discussin our strategies in detail, hoping it will help solve your printer's print quality issues, A4Apollo I am an HP Employee @Ashmatt521 Welcome to HP Forums, This is a great place to get support, find answers and tips to your technical queries. I understand you're experiencing print quality problems with your printer. printer and ink are fine. In the meantime, follow these steps: ### Step 1: Check estimated ink levels Check ink cartridge emptiness. The printer will still function in grey scale or composite black depending on which one is empty. ### Step 2: Replace any low or empty ink cartridges Replace the critically low ones and try printing again if all ink are fine, skip this step otherwise. The printhead may be clogged, requiring multiple cleanings to restore print quality. Use the printer's control panel to run an automated cleaning tool for the printer if ink cartridges are missing, as this can cause print quality issues and potential damage to the ink system. To prevent problems, always turn off the printer using its Power button. First, ensure that plain white paper is loaded into the tray. Access the printer's control panel by touching the right arrow to display additional options. Select Setup and then Tools from the menu. The Tools Menu will appear; choose Clean Printhead and wait for the process to complete. If necessary, repeat cleaning multiple times. If issues persist, consider contacting HP phone support for personalized assistance. If your product is out of warranty, select paid options to obtain the tech support number. You can use the following link to create a case number: www.hp.com/contacthp. Follow these steps: 1. Open the link 2. Sign in or sign as a guest 3. Enter the product number or allow auto detection 4. Scroll down and complete the form for contact options 5. Click on HP contact options 5. Click on HP contact options to obtain the phone support after the phone support after the phone supp troubleshooting information and utilities to help resolve common printer issues. Before starting troubleshooting, ensure that: \* The printer is turned off and on again \* Paper-feed problems) \* The Power button light is functioning correctly \* Cables and power cords are securely connected to the printer \* Media is loaded correctly in the input tray When preparing to print, ensure all packing materials are removed and the printer is set as the default device. For Windows, do this in the Printers folder; for Mac OS X, it's in the Print & Scan section of System Preferences. Refer to your computer manual for specifics. To troubleshoot printing issues, check for these common problems: - Printer suddenly shuts down - Printer makes unusual noises - Alignment fails - Printer is unresponsive (no output) - Printing takes too long